# **Cowtown Vettes**

eMail & Mailing List Server Survival Guide

| System Overview                              | . 2 |
|----------------------------------------------|-----|
| Starting the System                          | . 2 |
| Shutting down the System                     | . 2 |
| System Configuration                         | . 3 |
| System IDs You Will Need                     | . 3 |
| Expected Behavior – Regular eMail Services   | . 4 |
| Global Aspects                               | . 4 |
| Using Regular eMail Services.                | . 4 |
| Internal network settings – Outlook Express  | . 5 |
| External network settings – Outlook Express  | . 6 |
| Expected Behavior - Mailing List             | . 7 |
| Global Aspects                               | . 7 |
| Current Lists on the Server                  | . 7 |
| Sending eMail to a List                      | . 8 |
| List Server – List Administration            | . 9 |
| Maintaining Mailing Lists                    | . 9 |
| Create Mailing List                          | . 9 |
| Command Syntax:                              | . 9 |
| Add User to a Mailing List                   | . 9 |
| Command Syntax:                              | . 9 |
| Remove User from a Mailing List              | . 9 |
| Command Syntax:                              | . 9 |
| Find out who is subscribed to a Mailing List | 10  |
| Command Syntax:                              | 10  |
| Linksys (router) Settings                    | 11  |
| Dynamic DNS                                  | 13  |
| Settings                                     | 13  |
| Client Updates                               | 13  |
|                                              |     |

### **System Overview**

Your email and mailing list server is running the Sun Java Desktop System (JDS). In a nutshell, this is a Linux operating system (SuSE) with Sun Microsystem's graphical desktop environment.

Since this is a Unix system, much of the periodic maintenance is handled by the system itself, though proper shutdown is a highly recommended practice.

#### Starting the System

Connect up the power, keyboard, mouse, and video monitor (if you wish to use it) to the CPU. Turn on the power, and the rest is pretty much straightforward.

#### Shutting down the System

Log out of the system if you are not already logged out.

Once logged out, you will see a login box with several options. Choose the "Shutdown" option. You will be prompted to confirm that you wish to shut down the system. Click on the "Shutdown" button if this is what you wish to do – or "Cancel" button if it is not.

Based on behaviour, the system will simply remain at a "shutting down" screen. After the drive activity has ceased, simply turn off the PC with the power switch on the front.

# System Configuration

| Hostname:        | ctv           |
|------------------|---------------|
| DNS Domain:      | gotdns.org    |
| IP Address:      | 192.168.1.25  |
| Subnet Mask:     | 255.255.255.0 |
| Default Gateway: | 192.168.1.1   |

# System IDs You Will Need

| ID    | Password    |
|-------|-------------|
| root  | d0ugmcmahan |
| ctv   | mail1nglist |
| dougm | d0ugm       |

## **Expected Behavior – Regular eMail Services**

### **Global Aspects**

This section deals with the way in which regular users will send/receive email, NOT the way that list email will work. Regular users are not the list users, however the list owner is the system user called "ctv". This is necessary since the list server requires lists to be "owned" by a local system account.

This server is using qmail (<u>http://www.qmail.org</u>) as the email transport. It was built off the netqmail-1.05 source tree. To read all about qmail you can surf the site and etc., but suffice it to say that qmail is a very fast transport and is not susceptible to many of the email "hacks" that are common on the internet today. It does \*not\* support relaying by default, will not accept email for root on the local file system, and has a variety of ancillary applications and plug-ins which further enhance what it does.

The local system accounts which are able to send and receive email are: *Dougm Chrism Ctv* 

The email addresses will be of the form [user]@ctv.gotdns.org, where [user] is one of the accounts listed above.

### Using Regular eMail Services.

To configure your email client to be able to send/receive email you should use one set of the following settings. I have provided internal and Internet settings. While the Internet settings will work both on your local network as well as from the Internet, there is really no reason to run traffic out to the Internet simply to bring it back in. I would recommend you use internal settings if the machine(s) will be on your internal network.

Note: only the "General" and "Servers" tabs have non-default values:

| e 192.168.1.25 Properties                                                                               | 😪 192.168.1.25 Properties                     | <u>? ×</u> |
|----------------------------------------------------------------------------------------------------|-----------------------------------------------|------------|
| General Servers Connection Security Advanced                                                            | General Servers Connection Security Advanced  |            |
| Mail Account                                                                                            | Server Information                            | _          |
| Type the name by which you would like to refer to these servers. For example: "Work" or "Microsoft Mail | My incoming mail server is a POP3 server.     |            |
| Server".                                                                                                | Incoming mail (POP3): 192.168.1.25            |            |
| 192.168.1.25                                                                                            | Outgoing mail (SMTP): 192.168.1.25            |            |
| User Information                                                                                        | Incoming Mail Server                          | —          |
| Name: User Name                                                                                         | Account name: [user]                          |            |
| Organization:                                                                                           | Password:                                     | - 11       |
| E-mail address: [user]@ctv.gotdns.org                                                                   | ▼ Remember pass <u>w</u> ord                  |            |
| Reply address:                                                                                          | Log on using Secure Password Authentication   |            |
| Include this account when receiving mail or synchronizing                                               | Outgoing Mail Server                          | -          |
|                                                                                                    | ✓ My server requires authentication Settings. | .          |
|                                                                                                    |                                               |            |
|                                                                                                    |                                               |            |
|                                                                                                    |                                               |            |
| OK Cancel Apply                                                                                         | OK Cancel Ap                                  | ply        |

## Internal network settings – Outlook Express

For the "Settings" on Outgoing Mail Server, ensure they are configured as thus:

| Outgoing Mail Server   |                                | <u>?</u> × |
|------------------------|--------------------------------|------------|
| Logon Information      |                                |            |
| • Use same setting     | gs as my incoming mail server  |            |
| C Log on using         |                                |            |
| A <u>c</u> count name: |                                |            |
| Password:              |                                |            |
|                        | 🔽 Remember pass <u>w</u> ord   |            |
| 🔲 Log on using (       | Secure Password Authentication |            |
|                        | OK Can                         | cel        |

## External network settings – Outlook Express

| 😤 ctv.gotdns.org Properties 🔹 🕐 🗙                                                         | 😪 ctv.gotdns.org Properties                                                                                                    | ? ×  |
|-------------------------------------------------------------------------------------------|----------------------------------------------------------------------------------------------------|------|
| General       Servers       Connection       Security       Advanced         Mail Account | General       Servers       Connection       Security       Advanced         Server       My incoming mail server is a       PDP3       server.         Incoming mail (POP3):       ctv.gotdns.org         Outgoing mail (SMTP):       ctv.gotdns.org         Incoming Mail Server         Ageount name:       [user]         Password:       ●●●●●●●         Image:       Password         Image:       Cuser         Image:       Password         Image:       Secure Password Authentication         Outgoing Mail Server       Image:         Image:       Secure Password Authentication |      |
| OK Cancel <u>Apply</u>                                                                    | OK Cancel <u>A</u> p                                                                                                    | iply |

For the "Settings" on Outgoing Mail Server, ensure they are configured as thus:

| Outgoing Mail Server   | ·                              | ?×  |
|------------------------|--------------------------------|-----|
| Logon Information      |                                |     |
|                        | gs as my incoming mail server  |     |
| C Log on using         |                                |     |
| A <u>c</u> count name: |                                |     |
| Password:              |                                |     |
|                        | 🔽 Remember pass <u>w</u> ord   |     |
| 🔲 Log on using         | Secure Password Authentication |     |
|                        | OK Can                         | cel |

### **Expected Behavior - Mailing List**

#### **Global Aspects**

All Cowtown Vette mailing lists will be of the format:

```
ctv-[listname]@ctv.gotdns.org
```

[listname] is the actual name of the list, and a list contains (usually) one or more email addresses.

### Current Lists on the Server

The current lists are below. On the left is the name of the list, on the right is the email address that will be used for the list.

| List Name         | Internet Address for List |
|-------------------|---------------------------|
| All recipients    | Ctv-all@gotdns.org        |
| Officers          | Ctv-officers@gotdns.org   |
| Committee members | Ctv-committee@gotdns.org  |
| Directors         | Ctv-directors@gotdns.org  |
| Club Members      | Ctv-member@gotdns.org     |
| Guests            | Ctv-guest@gotdns.org      |

When you send an email to a list address, it will be delivered to each subscribed email address. The email header itself will display the actual list address as the "To" on the email header – and will not display the list members. This is a security feature intended to block spammers from obtaining list members individual email addresses.

### Sending eMail to a List

To send email to one or more of the lists, simply use the list name in any of the email address fields. Each member of the list will receive the email at the email address that was used in the subscription, but the address line will only show the list address.

#### Example:

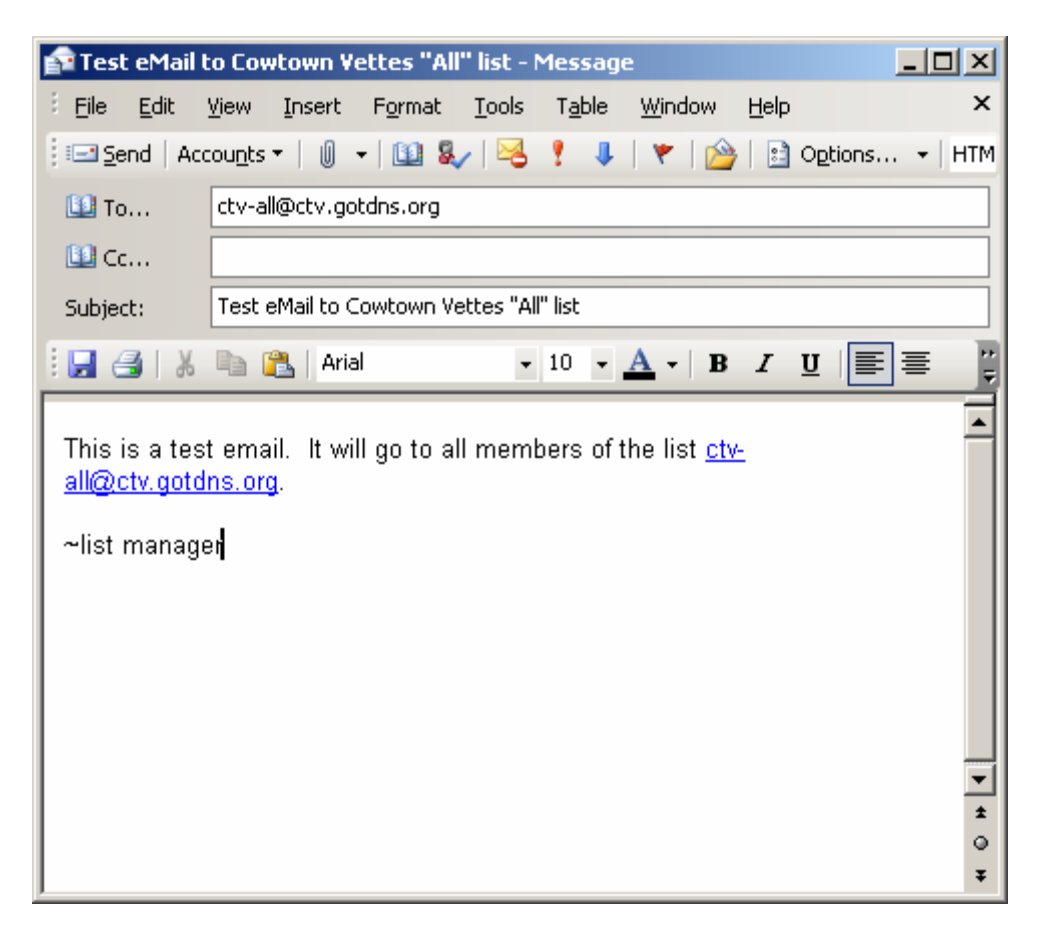

## List Server – List Administration

#### Maintaining Mailing Lists

This section deals with the actual creation and some of the maintenance functions of the mailing list software. First, all the mailing lists are administered by logging in as the mailing list owner. There are a set of mailing list commands to perform various functions, but much of this is one-time only in nature.

Prior to doing any mailing list administration, you must log in with the user id of 'ctv'. Once you log in, you should see a user prompt that looks like: "ctv@ctv:~> / "

#### Create Mailing List

#### **Command Syntax:**

/usr/local/bin/ezmlm/ezmlm-make ~/[listname] ~/.qmail-[listname]
ctv-[listname] ctv.gotdns.org

Notes: [listname] is the name of the list. It will appear in email as ctv-[listname]@ctv.gotdns.org. Be aware of the spaces also.

To make a list called "all", you will type the following command:

```
/usr/local/bin/ezmlm/ezmlm-make ~/all ~/.qmail-all ctv-all ctv.gotdns.org
```

### Add User to a Mailing List

#### **Command Syntax:**

/usr/local/bin/ezmlm/ezmlm-sub ~/[listname] [<u>subscriber-email]</u>

To manually subscribe a user with a mailing address of "<u>me@mail.com</u>" to the list called all, the command would be:

/usr/local/bin/ezmlm/ezmlm-sub ~/all me@mail.com

#### Remove User from a Mailing List

#### **Command Syntax:**

/usr/local/bin/ezmlm/ezmlm-unsub ~/[listname] [<u>subscriber-email]</u>

To manually un-subscribe a user with a mailing address of "<u>me@mail.com</u>" to the list called all, the command would be:

```
/usr/local/bin/ezmlm/ezmlm-unsub ~/all me@mail.com
```

#### Find out who is subscribed to a Mailing List

#### **Command Syntax:**

#### /usr/local/bin/ezmlm/ezmlm-list ~/[listname]

To see who is subscribed to a list called "all", the command would be:

#### /usr/local/bin/ezmlm/ezmlm-list ~/all

The result (if there were subscribers) would look something like:

ctv@ctv:~> /usr/local/bin/ezmlm/ezmlm-list ~/all chrism@ctv.qotdns.org Douglas.mcmahan@its.verizon.com

# Linksys (router) Settings

You will need to change your Linksys router to do some forwarding of traffic that it receives from the Internet.

Log into your router and proceed to the "*Advanced*" tab. Once on the Advanced settings, you need to choose the "*Forwarding*" tab. Change your router to match the settings in the screen shot below:

| 🚰 http://192.168.1.1/Forward.htm - Microsoft Internet Explorer |                       |            |                        |                                                        |                                               |                             |
|----------------------------------------------------------------|-----------------------|------------|------------------------|--------------------------------------------------------|-----------------------------------------------|-----------------------------|
| <u>File E</u> dit <u>V</u> iew F <u>a</u>                      | vorites <u>T</u> ools | Help 🔗     | x                      |                                                        |                                               | A                           |
| 🕞 Back 🝷 🕥 👻                                                   | 🔺 🛃 🎸                 | Search     | 📌 Favorite             | es 📢 Media 🧭 🔗 - 🌡                                     | 🍃 🗷 • 📒 🔣 🛍                                   | 1 🕼 🦓                       |
| Address 🙆 http://192.                                          | 168.1.1/Forwar        | d.htm      |                        |                                                        | 🗾 🔁 Go 🛛 L                                    | inks 🎽 Norton AntiVirus 📙 👻 |
|                                                                | _                     |            |                        |                                                        |                                               | ▲                           |
|                                                                |                       | IKeve*     |                        |                                                        |                                               |                             |
|                                                                |                       |            | Filters Forw           | arding Dynamic Routing Static Routing D                | MZ Host MAC Addr. Setup                       |                             |
|                                                                |                       |            | Port for<br>your net   | warding can be used to se<br>twork. When users from th | et up public services or<br>The Internet make | n                           |
| FORWARDING                                                     |                       |            | hey will be redirected |                                                        |                                               |                             |
|                                                                |                       |            | to the s               | pecinea IP.                                            |                                               |                             |
|                                                                | Convice               | Dort Dongo | Drotocol               |                                                        |                                               |                             |
|                                                                | 22                    | ~ 22       |                        | 192 168 1 25                                           |                                               |                             |
|                                                                | 25                    | ~ 25       |                        | 192.168.1.25                                           | Ports                                         |                             |
|                                                                | 110                   | ~ 110      |                        | 192.168.1.25                                           | (Commonly Used<br>Ports)                      |                             |
|                                                                | 0                     | ~ 0        |                        | 192.168.1.0                                            | , (Echo)                                      |                             |
|                                                                | 0                     | ~ 0        | Both 💌                 | 192.168.1.0                                            | 21 (FTP)<br>23 (TELNET)                       |                             |
|                                                                | 0                     | ~ 0        | Both 💌                 | 192.168.1.0                                            | 25 (SMTP)<br>25 (DNS)<br>53 (finger)          |                             |
|                                                                | 0                     | ~ 0        | Both 💌                 | 192.168.1.0                                            | 79 (HTTP)<br>80 (POP3)                        |                             |
|                                                                | 0                     | ~ 0        | Both 💌                 | 192.168.1.0                                            | 110 (NNTP)<br>119 (SNMP)<br>161 (SNMP)        |                             |
|                                                                | 0                     | ~ 0        | Both 💌                 | 192.168.1.0                                            | 162 (SNMP<br>162 Trap)                        |                             |
|                                                                | 0                     | ~ 0        | Both 💌                 | 192.168.1.0                                            |                                               |                             |
|                                                                |                       |            |                        |                                                        |                                               |                             |
|                                                                |                       |            | Apply                  | Cancel Help                                            |                                               |                             |
|                                                                |                       |            |                        |                                                        |                                               | <b>_</b>                    |
| E Done                                                         |                       |            |                        |                                                        |                                               | 🔮 Internet 🛛 🎢              |

**TIP:** If you wish to use this machine as a webserver, then add a port 80 forward to the same IP address and ensure it is for TCP traffic only.

Click on "*Apply*" to save the new settings to the router.

Port 22 is for Secure Shell (SSH). This will allow authenticated users to get at the eMail server remotely, which we will use for management and etc.

Port 25 is for SMTP. This is the port that the email queues and services needs to have open from the Internet in order for email and list data to move correctly.

Port 110 is for POP (post office protocol). This will allow you to check email remotely.

**Note!** As mentioned in the behavior section, you cannot send outgoing email from a network other than 192.168.1.x, this is a security feature. If you attempt to do so it will be denied. You can do a resend once the computer is on your local network.

## **Dynamic DNS**

The Internet DNS name of the list server is: ctv.gotdns.org. This is a free DNS service which assigns an Internet DNS name to your Internet connection, making it available to the Internet should your network configuration allow access.

The main thing to understand with Dynamic DNS is that the IP must be re-registered or updated to the service approximately once a month. You will get reminder emails should you not re-register the IP address, until the time period runs out – in which case you might lose the DNS name.

To access the Dynamic DNS site, use the settings below.

#### Settings

| ID:       | dmcmahan                                  |
|-----------|-------------------------------------------|
| Password: | dougm                                     |
| Website:  | https://www.dyndns.org/account/login.html |

### **Client Updates**

The client updates are done through software. DirectUpdate is the program we are going to use. It is no cost, and will be loaded on your Windows machine behind the same router that the computers sit behind.

DirectUpdate will automatically re-register your currently assigned IP address on a periodic basis. It polls automatically and once configured should never have to be touched. It is a good practice to re-run the software if your machine has been turned off for an extended period of time – just to ensure that the right IP address is registered.